# CONFIGURATION DU SERVICE DDNS DES SYSTÈMES Q-SEE NUMÉRO DE MODÈLE :

#### QSD9004/QSDR04RTC/QSDR008RTC/QSDR16RTC/QSDR16RTCB/QSDR74RTS/QSDR174RTC

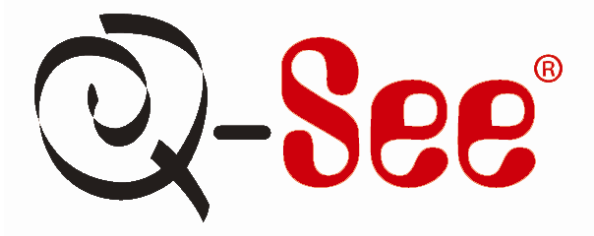

Le service de noms de domaine dynamique (Dynamic Domain Name Service ou DDNS) permet à un appareil branché en réseau d'utiliser le protocole Internet pour aviser un serveur DDNS de modifier la configuration active du nom ou l'adresse de domaine. Le système DVR Q-See est doté de cette fonction utile permettant d'éviter les problèmes qui peuvent survenir en raison de modifications fréquentes ou importunes de votre adresse IP publique/WAN. L'activation de la fonction DDNS du système DVR Q-See vous permet de vous brancher via un hôte DDNS tel que <u>myq-see.com</u>. Pour utiliser cette fonction, vous devez d'abord configurer les paramètres pour la redirection de port comme indiqué dans le guide d'utilisation du système DVR Q-See. Une fois la redirection de port activée, vous pouvez utiliser le service DDNS à l'aide des étapes suivantes :

- a En utilisant un ordinateur branché au même réseau que le système DVR Q-SEE, lancez Internet Explorer et visitez le site myq-see.com.
- b Cliquez sur le lien « New User? » dans le bas de la page http://myq-see.com/reg.asp).
- c Complétez le processus d'enregistrement en suivant les instructions à l'écran, puis cliquez sur « Submit » dans le bas de l'écran (Figure 1).

| Welcome to Mint                            | DNS.                   |  |
|--------------------------------------------|------------------------|--|
| -                                          | DDWS account creation. |  |
| NEW USER REGIST                            | RATION                 |  |
| EMAIL ADDRESS                              | xxxx@xxxx.com          |  |
| PASSWORD                                   | ••••••                 |  |
| PASSWORD                                   | •••••                  |  |
| FIRST NAME                                 | XXXXXXX                |  |
| LAST NAME                                  | XXXXXX                 |  |
| SECURITY<br>QUESTION.                      | My favorite place.     |  |
| ANSWER                                     | x000¢                  |  |
|                                            | Submit Reset           |  |
| Aiready have an account?                   | lick here to logon.    |  |
| 12.01.01.01.01.01.01.01.01.01.01.01.01.01. |                        |  |

(Image 1)

## CONFIGURATION DU SERVICE DDNS DES SYSTÈMES Q-SEE NUMÉRO DE MODÈLE :

#### QSD9004/QSDR04RTC/QSDR008RTC/QSDR16RTC/QSDR16RTCB/QSDR74RTS/QSDR174RTC

| User Settings<br>Domains<br>Logout | Your domain was successfully created.                                                                                  |                                                                                         |                                            |  |  |
|------------------------------------|----------------------------------------------------------------------------------------------------|-----------------------------------------------------------------------------------------|--------------------------------------------|--|--|
|                                    | NAME                                                                                                    | STATUS                                                                                  | Click a name to edit your domain settings. |  |  |
|                                    | HANNAN                                                                                                    | •                                                                                       | http://hannan.myq-see.com                  |  |  |
|                                    | Last Update: Not yet updated IP Address: 64.206.234.34                                                                 |                                                                                         |                                            |  |  |
|                                    | Create additional domain names<br>Download our automated if<br>Download dddent a free P<br>A sample configuration file | <b>idhs clent software</b> for<br>eri based IP updater fi<br>can be found <u>here</u> . | [1]<br>Windows.<br>or Linux/UMIX system.   |  |  |
|                                    | All Rights Reserved © 2                                                                                                | 008 <mark>Dynamic DNS Sen</mark>                                                        | Acces                                      |  |  |

(Image 2)

d

е

L'écran suivant vous invite à créer un nom de domaine. Les noms de domaine doivent débuter avec une lettre (a à z) ou un chiffre (0 à 9) et ne peuvent pas contenir de trait d'union. Une fois que vous avez sélectionné un nom de domaine, cliquez sur « Request Domain ». Une fenêtre de confirmation devrait s'afficher indiquant si le nom de domaine que vous avez sélectionné est disponible et son adresse IP (Figure 2). Vérifiez que c'est bien votre adresse IP actuelle en visitant le site www.myipaddress.com et en comparant l'adresse sur ce site à l'adresse sur la fenêtre de confirmation (Figure 2).

Une fois les étapes de a à d complétées, à partir du DVR, cliquez sur Main Menu puis sur l'icône Network (Image 3).

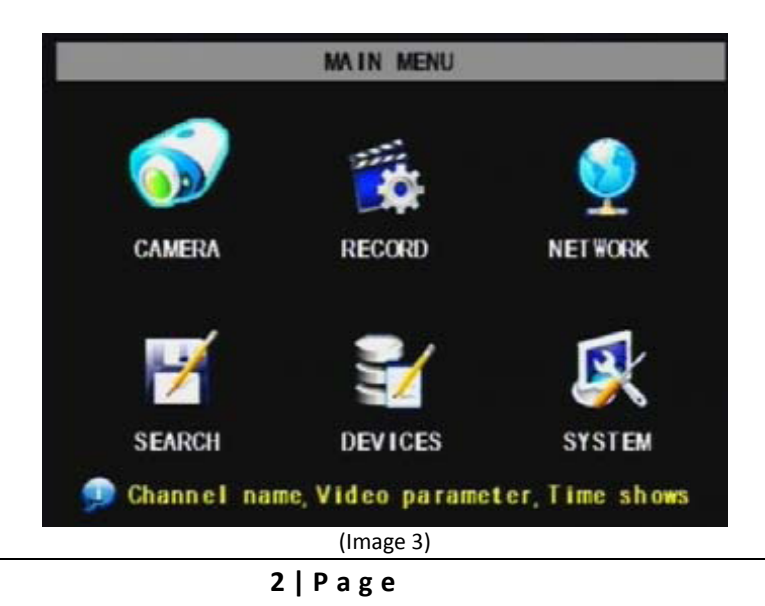

Download from Www.Somanuals.com. All Manuals Search And Download.

### CONFIGURATION DU SERVICE DDNS DES SYSTÈMES Q-SEE NUMÉRO DE MODÈLE :

### QSD9004/QSDR04RTC/QSDR008RTC/QSDR16RTC/QSDR16RTCB/QSDR74RTS/QSDR174RTC

f

g

h

L'icône Network permet d'ouvrir la fenêtre affichée sur l'image 4. Cliquez ensuite sur le bouton [DDNS SETUP] afin d'ouvrir la fenêtre affichée sur l'image 5.

|                | NET              | WORK  | SETUP |  |
|----------------|------------------|-------|-------|--|
| ТҮРЕ           | DHCP             | -     | A:    |  |
| PORT           | 09000            |       |       |  |
| Web Port       | 00080            |       |       |  |
|                |                  |       |       |  |
|                |                  | - 055 | 000   |  |
| DNS            | 255 255          | 255   | 000   |  |
| dns<br>DDNS SI | 255. 255<br>ETUP | 255   | 000   |  |

(Image 4)

Entrez le nom d'utilisateur, le mot de passe et le nom de domaine que vous avez enregistré sur le site http://myq-see.com. Cliquez le bouton [APPLY] dans le bas de la fenêtre puis sur le bouton [EXIT]. Ceci permet de retourner au menu de configuration réseau.

Cliquez sur le bouton [APPLY], puis sur le bouton [EXIT] dans le bas de la fenêtre afin de compléter la configuration DDNS.

| DDNS SETUP |                    |  |  |  |
|------------|--------------------|--|--|--|
| DDNS       | ON M               |  |  |  |
| SERVICE    | myq-see.com 🔽 💊    |  |  |  |
| HOST NAME  |                    |  |  |  |
| USER NAME  | 1                  |  |  |  |
| PASSWORD   |                    |  |  |  |
|            |                    |  |  |  |
|            |                    |  |  |  |
|            |                    |  |  |  |
|            |                    |  |  |  |
|            | DEFAULT APPLY EXIT |  |  |  |
|            |                    |  |  |  |

(Image 5)

Free Manuals Download Website <u>http://myh66.com</u> <u>http://usermanuals.us</u> <u>http://www.somanuals.com</u> <u>http://www.4manuals.cc</u> <u>http://www.4manuals.cc</u> <u>http://www.4manuals.cc</u> <u>http://www.4manuals.com</u> <u>http://www.404manual.com</u> <u>http://www.luxmanual.com</u> <u>http://aubethermostatmanual.com</u> Golf course search by state

http://golfingnear.com Email search by domain

http://emailbydomain.com Auto manuals search

http://auto.somanuals.com TV manuals search

http://tv.somanuals.com